# 2025年昆山市新市民 积分入学填报手册 (新市民)

2025年04月

| 1. | 前言                          | 2  |
|----|-----------------------------|----|
| 2. | 如何注册登录                      | 2  |
|    | 2.1. 如何注册平台账号               | 2  |
|    | 2.2. 如何才是注册成功               | 3  |
|    | 2.3. 如何找回报名号和密码             | 3  |
|    | 2.4. 如何登录                   | 3  |
| 3. | 如何填报信息                      | 5  |
|    | 3.1. 学生报名                   | 5  |
|    | 3.2. 阅读填报承诺                 | 7  |
|    | <b>3.3.</b> 填报第一步: 家庭基本信息   | 7  |
|    | <b>3.4.</b> 填报第二步: 申请主体情况   | 9  |
|    | 3.5. 填报第三步: 住宅房产信息          | 16 |
|    | 3.6. 填报第四步: 先进典型            | 19 |
|    | 3.7. 填报第五步:选择志愿             | 20 |
|    | 3.8. 填报第六步: 报名信息预览及提交       | 21 |
| 4. | 如何查看和修改报名信息                 | 22 |
|    | <b>4.1.</b> 如何查看社保、房产自动对接结果 | 22 |
|    | 4.2. 如何修改报名信息               | 23 |
|    | 4.3. 如何变更拟报读学校              | 24 |
|    | 4.4 如何打印报名表                 | 24 |
| 5. | 审核录取状态查看                    | 25 |
|    | 5.1. 批次录取情况介绍               | 25 |
|    | 5.2. 审核录取状态查看               | 25 |
| 6. | 二次志愿填报及查看                   | 29 |
|    | 6.1. 二次志愿填报                 | 29 |
|    | 6.2. 二次志愿填报-报名进展            | 31 |
| 7. | 常见问题                        | 32 |

# 1. 前言

1. 报名网址: https://rx.ksedu.cn (网页版)。

2. 浏览器: 建议使用 Google Chrome 浏览器、Firefox 浏览器、360 浏览器或 360 浏览器 (极速模式),以便系统正常运行。

3. 新市民报名流程:申请人于当前年度填报时间内登陆"昆山市幼儿园、中小学招生入学填报 系统"(网址: https://rx.ksedu.cn),注册登录后,点击进入"中小学新市民填报",填写相关信息, 并按要求录入相关附件。

 原则:所有需要在昆山就读义务教育阶段学校起始年级(小学一年级、初中一年级)的学生, 都须网上报名。

5. 政策文件获取:家长可自行下载和阅读主页下方相关文件,了解当年入学政策。

 温馨提醒:在报名前,请提前准备好户口簿、不动产权证书(或房屋产权证)、积分主体的 学历证明文件、职业资格等,方便填报。遇到问题无需焦虑,如有疑问,可查询操作指导手册或咨 询相关部门。

注:以下内容中出现的报名号、姓名、手机号、随机验证码、学校等均为测试数据,请家长以 网站为准。

# 2. 如何注册登录

2.1. 如何注册平台账号

本年度第一次使用昆山市中小学招生入学填报系统需先注册,点击【注册】切换到注册模式, 用真实的手机号注册,方便填报和收取短信,一个手机号码只能注册一次。

| 规范义         | 5枚育阶段学校入学管理,提高教育公共资源均等化服务效率                   |           |
|-------------|-----------------------------------------------|-----------|
|             | 登录 注册                                         |           |
| BRAUKD-1214 | 15+4=2                                        |           |
| 象长手机号       | 地球此志手机马,始终通知场醒                                |           |
| 1544354EV   | 6028091002266 2018400266                      |           |
|             | 8-20位字符。必须指盘大、小写字母、数字和特殊字符                    |           |
| ab.U.Sta    |                                               |           |
| <b>教徒</b> 者 | NE311克藏355391位正称, MANARSIO1212高951E102512上36年 |           |
|             | 12.0H                                         |           |
| 新市民入学相关事项   | 户籍生入学相关事项                                     | 幼儿园入学相关事项 |

# 2.2. 如何才是注册成功

消息框提示"注册成功",接收到拥有报名号的短消息表示注册成功。申请人需要记住自己注册的手机号(或报名号)、登录密码。

| 注册成功  |    |                         |
|-------|----|-------------------------|
| 报名号   |    | 请牢记您的注册手机号或者报名号,用于报名登录! |
| 家长手机号 |    |                         |
|       | 委录 |                         |

#### 2.3. 如何找回报名号和密码

如果不小心忘记密码或报名号,可以通过注册时填写的手机号码找回。具体操作为点击登录窗口下方的【找回报名号和密码?】,填写好相关信息后,点击【找回报名号】按钮。

| 规范又分       | 教育阶级学校入学管理,提高教育公共资源均均 | 化服务效率                | 找回报名号和密 | 码                           |
|------------|-----------------------|----------------------|---------|-----------------------------|
|            | 皇家 注册                 |                      | 家长手机号   |                             |
| \$89       | 手机带或服名号               | 1 <b>4874.048</b> 40 | 随机验证码   | 输入计算结果 <b>19+4=?</b>        |
| <b>泉</b> 谷 | <b>图前至3</b> 大小写       | 图码 <u>2</u> 分大小码     | 短信验证码   | 6位数字验证码 发送验证码               |
| 828        |                       | E                    | 若使用IEi  | 刘览器发送验证码,请确保您的浏览器为IE10及以上版本 |
|            | 88                    |                      |         | 我回报名号                       |
|            | 提回服名号和座码?             |                      |         |                             |
| 新市民入学相关事项  | 户籍生入学相关事项             | 幼儿园入学相关事项            |         |                             |

# 2.4. 如何登录

如果你已经拥有账号,输入手机号/报名号和密码,并输入验证码后,点击【登录】即可。如 果你还没有账号,请先点击【注册】切换到注册模式进行注册。

| 规范义务教     | x育阶段学校入学管理,提高教育公共资源均等(<br>登录 注册 | 化服务效率      |
|-----------|---------------------------------|------------|
| 报名号       | 手机号或报名号                         | 可填写手机号或报名号 |
| 蜜码        | 密码区分大小写                         | 答码区分大小写    |
| 验证码       | 请输入右侧计算结果 12.3=? 点击图片换一张        |            |
|           | 登录                              |            |
|           | 找回报名号和密码?                       |            |
| 新市民入学相关事项 | 户籍生入学相关事项                       | 幼儿园入学相关事项  |

#### 登录成功后进入如图所示页面,点击"中小学新市民填报"进入。

| 民山教育<br>HUSHIN BECKTON<br>- RE AR OF AE 2R - | 山市幼儿园、中小学招                                                | 生入学填报系统                          |
|----------------------------------------------|-----------------------------------------------------------|----------------------------------|
| 長子 昆山市幼儿园、中小4<br>式。申请人在网上注册成                 | <sup>关</sup> 新生入学报名统一采用网上报名。户籍生、昆山市新<br>功后,完成信息在线填报及提交工作。 | 所市民子女入学采取志愿填报的方                  |
| _ 0                                          |                                                           | 0                                |
|                                              | 成员中心                                                      |                                  |
| 中小学户籍生填报                                     | 中小学新市民填报                                                  | 幼儿园填报                            |
| 户籍生填报:父母或其他法定监护人一方落户为昆山市户籍 (<br>新市民填报:非昆山户籍生 | 含集体户口),其子女可视作户籍生入读我市服务区制                                  | <b>划小园、公办小学和初中起始年级</b> 激活<br>转到" |

用户可以看到自己注册的手机号以及报名号。

| 报名号 ES201901                                                   | 家长手机 1 3                               |
|----------------------------------------------------------------|----------------------------------------|
|                                                                | ★新增子女                                  |
| 当前暂无子女报名                                                       |                                        |
| <b>请您务必注意:</b><br>在您还没去区镇窗口或者第一批次民办学校审核前,您可以即<br>口或第一批次民办学校退回。 | 自行撤回。一旦有区镇窗口或民办学校的审核记录,您将不能主动撤回,需联系区镇窗 |
| 🖉 学生报名 🖉 修改密码 🗌 更改手                                            | 机号 (1) 退出系统                            |

т

# 3. 如何填报信息

# 3.1. 学生报名

申请人根据实际情况进行一个或多个子女的报名。

如果您登录后尚未添加需要入学的子女信息,请点击【学生报名】按钮,添加需要入学的子女 基本信息。首先选择<mark>要就读入学的学段</mark>,填写学生姓名、学生身份证件号码,确认无误后点击【报 名】按钮进行提交。

若同一个家庭如果还有其他适龄子女需要填报,点击【新增子女】按钮,进行添加。

| 报名号 ES2                                    | 24                                      | 家长手机 155                      |           |
|--------------------------------------------|-----------------------------------------|-------------------------------|-----------|
|                                            |                                         |                               | +新增子女     |
| 当前暂无子女报名                                   | 第一个子女报名                                 | 我家还有子女报名                      |           |
| <b>请您务必注意:</b><br>在您还没去区镇窗口<br>镇窗口或民大学校退回, | ]或者第一阶段民办学校审核前,您可以<br>退回后,所填报的志愿依然无法修改。 | 1自行撤回。一旦有区镇窗口或民办学校的审核记录,您将不能3 | E动撤回,需联系区 |
| 2 学生报名                                     | 成员中心                                    | 更改手机号     ① 退出系统              |           |

| 入学报名 |             | 这里的学段,指的是要报名就读的学段<br>幼儿园升小学的勾选"小学"<br>小学升初中的勾选"初中" |
|------|-------------|----------------------------------------------------|
|      | 学段          | ◎ 小学 ○ 初中                                          |
| 学生   | 姓名          |                                                    |
| 证件   | <b> </b> 类型 | ● 大陆居民身份证 ○ 护照 ○ 港澳台 ○ 其它                          |
| 学生证  | E件号         | 18位身份证号                                            |
|      | 性别          | ● 男 ○ 女                                            |
|      |             | 返回                                                 |

| 入学报名          |                          |
|---------------|--------------------------|
| 学段            | ● 小学<br>提示               |
| 学生姓名          | 新增报名成功,请前往首页完善。<br>填报信息! |
| 证件类型          | ○ 大陆,<br>确定              |
| 学生证件号         |                          |
| 作品            |                          |
| ور( <u>با</u> |                          |
|               |                          |
|               |                          |

学生信息添加成功后如图所示:

| 王一帆                        | ╋ 新増子女                                                                      |
|----------------------------|-----------------------------------------------------------------------------|
| 学生身份证件号                    | 2'                                                                          |
| 拟报读学段                      | 初中                                                                          |
|                            | 志愿申请信息                                                                      |
| 第一阶段民办学校                   | 无                                                                           |
| 公办学校                       | 无                                                                           |
| 第二阶段民办学校                   | 无                                                                           |
|                            | 信息填报 添加完学生信息后,点击【信息填报】按钮,<br>进行监护人、房产、志愿等其他信息的填报                            |
| <b>悠务必注意:</b><br>在您还没去区镇窗[ | ]或者第一阶段民办学校审核前,您可以自行撤回。一旦有区镇窗口或民办学校的审核记录,您将不能主动撤回,需联系[<br>退回后,所填报的志愿依然无法修改。 |

**1、删除该子女**:若学生信息添加后,拟报读的学段选择错误,请点击"删除该子女"按钮,
 删除后重新对该学生进行报名。
 **2、成员中心**:该模块主要用于展示监护人、房产填报步骤中输入的家庭成员。

# 3.2. 阅读填报承诺

添加完需要入学的子女基本信息后,点击"信息填报"进入填报承诺页面,请阅读完毕之后点 击"我承诺"正式进行填报。(点击"我拒绝"则返回至报名主窗口界面)

| 填报承诺                                                                                                    |
|----------------------------------------------------------------------------------------------------|
| 一、提供虚假材料的,一经查实,取消其积分入学资格。                                                                                               |
| 二、被第一阶段民办学校录取后,户籍生放弃录取资格的或者就读后再申请转入公办学校<br>的,则根据区域内公办学校学位情况统筹安排;新市民子女放弃录取资格的,则回户籍所在地<br>就读。本人已经了解相关政策,一旦提交责任自负。         |
| 三、因浏览器插件问题可能会导致文件无法上传,建议使用谷歌浏览器,360,FireFox,<br>IE10及以上浏览器。<br>谷歌浏览器Chrome下载地址:https://www.google.cn/intl/zh-CN/chrome/ |
| 我承诺 我拒绝                                                                                                    |

#### 3.3. 填报第一步:家庭基本信息

#### 3.3.1.学生基本信息

響

错误

正确

首先核对学生的基本信息,学生信息无误后,选择学生所属民族(或无民族)、原毕业学校。 小学新生须是未取得义务教育学籍的才能参与报名,已取得学籍的不可网报。若该学生原毕业学校 是在昆山就读的,可以从列表中查询添加;若不是在昆山就读的,请在"其他学校"处输入毕业学校 校。填写学生的户籍地址(需详细填写)。

| 报名均                                          | 真报                          |                                                         |                       |                  | ●退出    |
|----------------------------------------------|-----------------------------|---------------------------------------------------------|-----------------------|------------------|--------|
| <b>合</b><br>主页                               | 1 家庭基本情况                    | 2 申请主体情况                                                | 3 住宅房产信息              | <b>4</b><br>先进典型 | 5 选择志愿 |
|                                              | 学生姓名<br>证件 <del>类</del> 型   | <ul> <li>大陆居民身份证 ○ 护照</li> <li>请确保证件号码准确无误 便</li> </ul> | ○ 港澳台 ○ 其它 □ 港澳台 ○ 其它 | 性別               |        |
|                                              | 是否取得义务教育学籍<br>出生日期<br>原毕业学校 | ○ 是 ● 否                                                 |                       |                  |        |
| ▲<br>● ■ ■ ■ ■ ■ ■ ■ ■ ■ ■ ■ ■ ■ ■ ■ ■ ■ ■ ■ | <sup>辦人 信息</sup>            | 名证件号等                                                   | 中间不能有                 | <b>百空格,例如</b>    |        |
| 真法:王明                                        | 证书编号: 1                     | ц, шнээ<br>146 0120 060                                 | 5 0006 90             | )                |        |
| 真法:王明                                        | 证书编号: 1 <sup>-</sup>        | 14601200605                                             | 000690                |                  |        |

# 3.3.2.监护人信息

监护人分为监护人一和监护人二、没有顺序和先后之分。有第二监护人的,监护人二则必填。 若已有子女报名,待填写第二子女信息时,监护人信息不可更改。填好后保存,进入下一步的填报。

单亲家庭填报时,只填报监护人一,监护人二在关系栏目处选择"无",在积分窗口审核时, 提供相关纸质材料。

| 监护人一信息          |                                                                         |
|-----------------|-------------------------------------------------------------------------|
| 关系              | 父亲 🗸                                                                    |
| 姓名              | ・         联系电话         )3         ・                                     |
| 证件类型            | <ul> <li>● 大陆居民身份证 ○ 护照 ○ 港澳台 ○ 其它</li> <li>证件号码</li> <li>42</li> </ul> |
|                 | 请确保证件号码准确无误,便于社保、房产部门根据身份证号审核算分!                                        |
| 工作单位            |                                                                         |
| 户辖地址            |                                                                         |
|                 |                                                                         |
| 现居住地址           | 江苏省                                                                     |
| 区镇              |                                                                         |
|                 |                                                                         |
| 监护人二信息(有第二监护人必项 |                                                                         |
| 关系              |                                                                         |
| 姓名              | ▼ 联系电话                                                                  |
| 证件类型            | <ul> <li>● 大陆居民身份证 ○ 护照 ○ 港澳台 ○ 其它</li> <li>证件号码</li> </ul>             |
|                 | 请确保证件号码/崔确无误,便于社保、房产部门根据身份证号审核算分!                                       |
| 工作单位            |                                                                         |
| 户籍地址            |                                                                         |
|                 | *                                                                       |
| 现居住地址           | 江苏省 🗸 苏州市 🖌 昆山市 🗸                                                       |
| 区镇              |                                                                         |
|                 |                                                                         |
|                 |                                                                         |
|                 | <b>保存</b> ,下一步                                                          |

# 3.4. 填报第二步: 申请主体情况

# 3.4.1.积分主体

选择填报过程中保存的监护人信息,作为积分主体。

| <b>谷</b><br>主页 | 家庭基本情况 | 申请主    | 体情况 | 3 住宅房产信息 | 4<br>先进典型 | 5 选择志愿 |
|----------------|--------|--------|-----|----------|-----------|--------|
|                |        | 积分人员姓名 | -   |          |           | ~      |
|                |        | 身份证件号  |     |          |           |        |

# 3.4.2.积分主体学历情况

积分主体学历申报,如果没有符合的学历请选择"无",如果有相关学历,请选择相关学历情况,填写证书编号、毕业日期,上传相关证件。

情况一:

2001 年之后毕业的, 需上传学历证书及电子注册备案表, 其中学历证书是图片格式, 电子注册备案表必须是下载的 PDF 格式文件。

| 学历情况 | 本科 🗸                                                            | · |
|------|-----------------------------------------------------------------|---|
| 证书编号 | xxxxx 🗸                                                         |   |
| 毕业日期 | 2013-04-01                                                      |   |
|      | 电子注册备案表是什么?                                                     |   |
|      | ▲ 上传学历证书                                                        |   |
|      | △ 上传电子注册备案表(pdf格式)                                              |   |
|      | 请您务必注意:                                                         |   |
|      | 1、未上传学历证书电子注册备案表(PDF文档)或学历认证报告的,不予计分;<br>2、电子注册备案表在线验证有效期至6月中旬。 |   |

#### 情况二:

2001年之前毕业的, 需上传学历证书及学历认证报告。

| 学历情况 | 本科         | * |
|------|------------|---|
| 证书编号 | xxxxx      | • |
| 毕业日期 | 1999-06-01 | ✓ |
|      | 学历认证报告是什么? |   |
|      | △ 上传学历证书   |   |
|      | △ 上传学历认证报告 |   |

教育部学历证书电子注册备案表(2001年以来毕业)、中国高等教育学历认证报告(2001年

| ± 名                                                                      | 张三                                                                                                    |                                                                                                    |                                                                                                    |                                  |                                                                                                    | 中国高等教育                                                                               | 育学历认证报告                  |
|--------------------------------------------------------------------------|----------------------------------------------------------------------------------------------------|----------------------------------------------------------------------------------------------------|----------------------------------------------------------------------------------------------------|----------------------------------|----------------------------------------------------------------------------------------------------|--------------------------------------------------------------------------------------|--------------------------|
| 主 别                                                                      | 女                                                                                                    | 出生日期                                                                                                    | 1979年7月                                                                                                    | 10日                              |                                                                                                    |                                                                                      | A                        |
| 、学时间                                                                     | 1998年9月1日                                                                                                    | 毕业时间                                                                                                    | 2001年7月                                                                                                    |                                  |                                                                                                    | 灶 名:样例                                                                               | 报告编号: 50011234           |
| t re alt mi                                                              |                                                                                                    | MITTENL                                                                                                    | + **                                                                                                    | 暂无则                              | 照片数据                                                                                                    | 性别:男                                                                                 | 打印日期: 2020-11-16         |
| 5历奕型                                                                     | 普通                                                                                                    | 学历层次                                                                                                    | 支科                                                                                                    |                                  |                                                                                                    | 出生日期: 19791001                                                                       |                          |
| ≌业院校                                                                     | 北京林业大学                                                                                                    |                                                                                                    | 院校                                                                                                    | 所在地 北京市                          |                                                                                                    | 学历类别:普通                                                                              |                          |
|                                                                          |                                                                                                    |                                                                                                    | 14                                                                                                    |                                  |                                                                                                    | 层 次:本科                                                                               |                          |
| ₹业名称                                                                     | 商品花卉                                                                                                    | m.)                                                                                                    | 2 学 3                                                                                                    | F 形式   普通全日                      | 日制                                                                                                    | 院校名称:中国政法大学                                                                          |                          |
| F书编号                                                                     | 1002 2120 0106 9999 99                                                                                                    | )                                                                                                    | 毕结                                                                                                    | 业结论 毕业                           |                                                                                                    | 专业名称:法律                                                                              |                          |
| - 1 5                                                                    |                                                                                                    |                                                                                                    | 1.54                                                                                                    | ALCOR                            |                                                                                                    | 学习形式:晋迪全日制                                                                           |                          |
|                                                                          |                                                                                                    |                                                                                                    |                                                                                                    |                                  | 18                                                                                                    | 10 All PTT And                                                                       |                          |
|                                                                          |                                                                                                    |                                                                                                    | 11.10                                                                                                    | 見成派                              | in the second second second second second second second second second second second second second second second                                                                                                    | 学 制:四年                                                                               |                          |
| 在                                                                        |                                                                                                    |                                                                                                    |                                                                                                    |                                  |                                                                                                    | 学 制: 四年<br>毕业日期: 2001年 07 月                                                          |                          |
| 在线验                                                                      | 0908 8869 3519                                                                                                    | 0                                                                                                    |                                                                                                    |                                  |                                                                                                    | 学 制: 四年<br>毕业日期: 2001年07月<br>毕 结 业: 毕业                                               |                          |
| 在<br>线<br>验<br>证                                                         | <b>0908 8869 3519</b><br>在线验证码                                                                                                  | ()<br>()<br>()<br>()<br>()<br>()<br>()<br>()<br>()<br>()<br>()<br>()<br>()<br>(                                        | <ul> <li>(1)</li> <li>(2)</li> <li>(2)</li></ul> |                                  | а. слава                                                                                                    | 学 制: 四年<br>毕业日期: 2001年07月<br>毕 结 业: 毕业<br>证书编号: 200100001234                         |                          |
| 在线验证                                                                     | 0908 8869 3519<br>在线验证码<br>1.                                                                                                   | ◎ 除約3-<br>13码获取"学信风                                                                                                    | 日,使用小权序<br>相接告在线验证"                                                                                                    | 日代<br>一次<br>小型序目一日<br>小型序 2、使用小型 | 3. 61661                                                                                                    | 守 制:四年<br>毕业目期:2001年07月<br>岸 站 业:毕业<br>证书编号:200100001234<br>以上学历情况属实,专此认i            | ē.                       |
| 在线验证 <b>意</b> 备子备高线证备备未招。 <b>这</b> 多 册 表 教证 不 表 经经额 <b>事</b> 案 注案等险,案案经经 | 0908 8869 3519<br>在线卷证码<br>在线卷证码<br>5<br>5<br>5<br>5<br>5<br>5<br>5<br>5<br>5<br>5<br>5<br>5<br>5<br>5<br>5<br>5<br>5<br>5<br>5 | ● 663-<br>目明获取"学组展<br>着学历电子注册//<br>载载(电子服)中的<br>载,"、输入在线<br>动、为防止出<br>式场验证的内容<br>等备案表目于违目<br>多倍备案表目于违目<br>30 零 (1~6~6) | <ul> <li>(家)(家)(家)(市)(市)(市)(市)(市)(市)(市)(市)(市)(市)(市)(市)(市)</li></ul>                                                                                                    |                                  | <ul> <li>(1)</li> <li>(1)</li></ul> | 等 制:四年<br>毕业日期:2001年07月<br>岸 结 业:毕业<br>证书编号:200100001234<br>以上学历情况属实,专此认う<br>8624388 | <b>正</b> 。<br>全国有学校生生的名词 |

**注:** "教育部学历证书电子注册备案表 (2001 年以来毕业)"、"中国高等教育学历认证报告 (2001 年之前毕业)",申请人可通过访问教育部学信网、学位网在线申请并下载。建议"教 育部学历证书电子注册备案表"下载 PDF 格式,确保在线验证有效期至 6 月中旬。

之前毕业) 样图如下图所示:

# 3.4.3.积分主体职业资格或职业技能等级

职业资格或职业技能等级申报,如果没有符合的职业资格或职业技能等级,请选择"无";如 果有相关职业资格或职业技能等级,请选择对应的职业资格选项,并且维护好证书编号、发证机关, 上传职业资格证书照片作为证明材料。

| 职业资格或职业技能等级 |            | se la companya de la companya de la |
|-------------|------------|----------------------------------------------------------------------------------------------------|
| 证书编号        |            |                                                                                                    |
| 发证机关        |            |                                                                                                    |
|             | 职业资格证书模板预览 |                                                                                                    |
|             | ▲上传文件      | *                                                                                                    |

温馨提醒:请区分职业资格或职业技能和接下来 3.4.4.的专业技术职称,不要填错位置。

#### 职业资格证书如下图所示:

| Name Sex                                          | · 「小业(上行)及守坂 育曇师<br>Occupation & Skill Level                    |
|---------------------------------------------------|-----------------------------------------------------------------|
| 出生日期 1980 年 2 月 5 日<br>Birth Date Year Moreth Day | 理论知识考试成绩<br>Result of Theoretical Knowledge Test                |
| 文化程度<br>Educational evel                          | 操作技能考核成绩 96.0<br>Result of Operational Skill Test               |
| 发证日期 2011年10月08日<br>Date of Issue 年117次代刊4        | 评定成绩 优秀<br>Result of Test                                       |
| 证书编号                                              |                                                                 |
| Certificate No.                                   | 斯亚技能鉴定(指于)中心(甲)<br>Scal of Occupational Skill Testing Authority |
| 身份证号                                              | 2011年1120月 8 白                                                  |

职业资格或职业技能等级证书 (中级) 封面样式如下, 上传的时候需上传详情页。

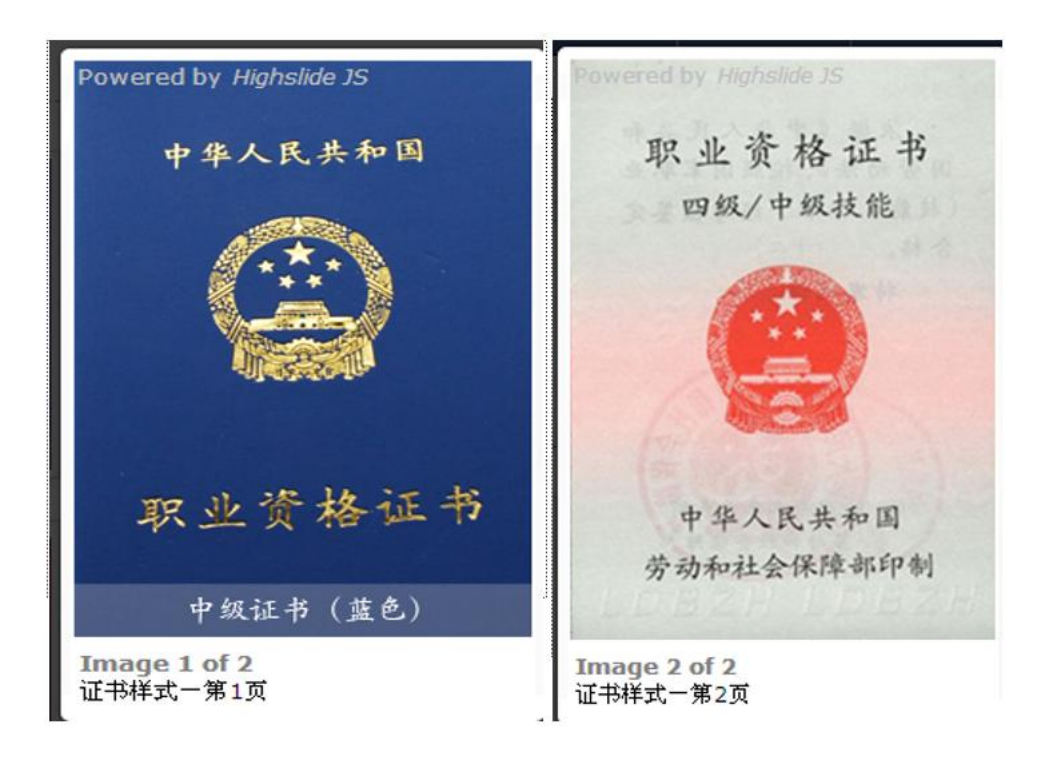

职业资格或职业技能等级证书 (高级) 封面样式

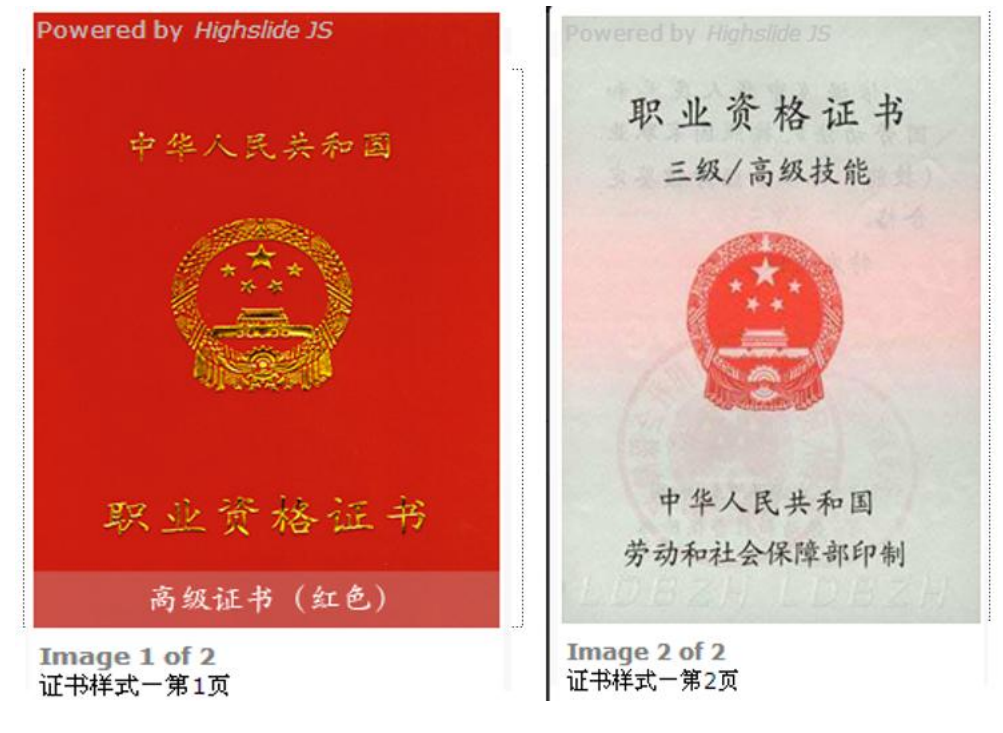

职业资格或职业技能等级证书 (技师) 封面样式

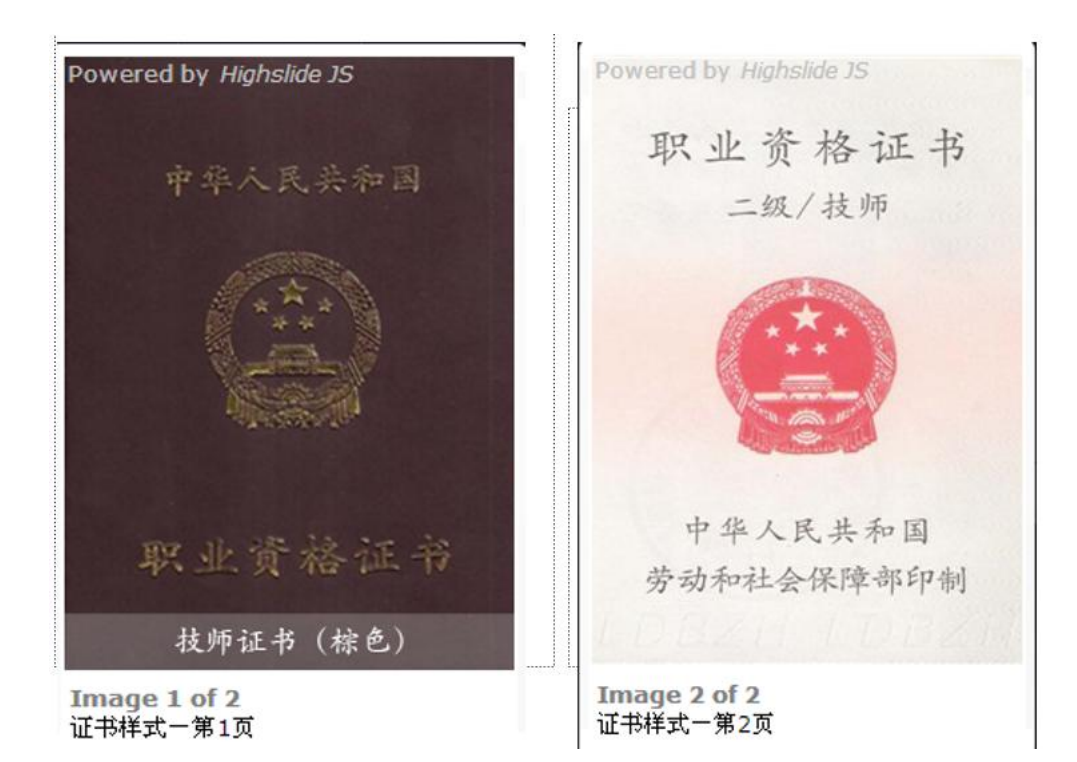

职业资格或职业技能等级证书 (一级) 封面样式

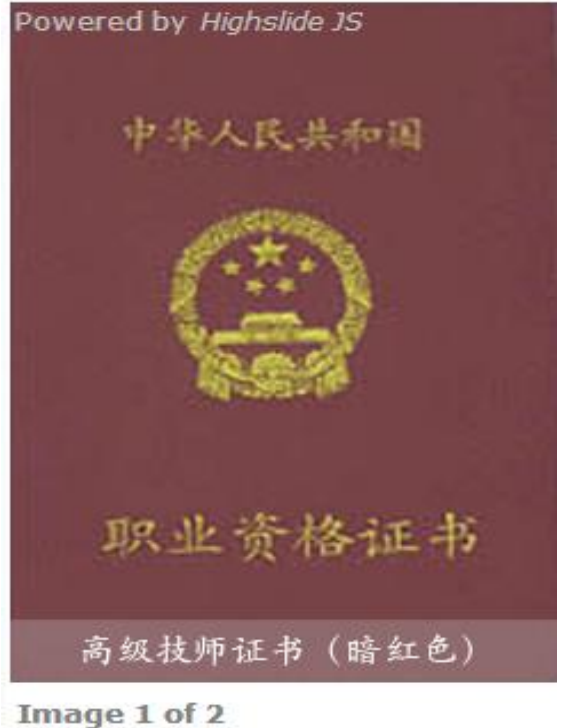

Image 1 of 2 证书样式一第1页

# 3.4.4.积分主体专业技术职称申报

专业技术职称申报,如果没有符合的专业技术职称请选择"无",如果有相关专业技术职称, 请选择对应的专业技术职称选项,并且维护好证书编号、发证机关,上传专业技术职称证书证明文件。

| 专业技术职称 | · · · · · · · · · · · · · · · · · · · |
|--------|---------------------------------------|
| 证书编号   | 最多输入50个字符                             |
| 发证机关   | 最多输入100个字符                            |
|        | 专业技术职称模板预览                            |
|        | ▲上传文件                                 |

注:专业技术职称证书应是工作期间在工作地取得的、由具有相应职称管理权限的部门或单位颁 发的、符合国家职称评审基本条件的证书。如会计专业技术资格(中级/高级)等。

样例如下图, 仅供参考:

样例一:

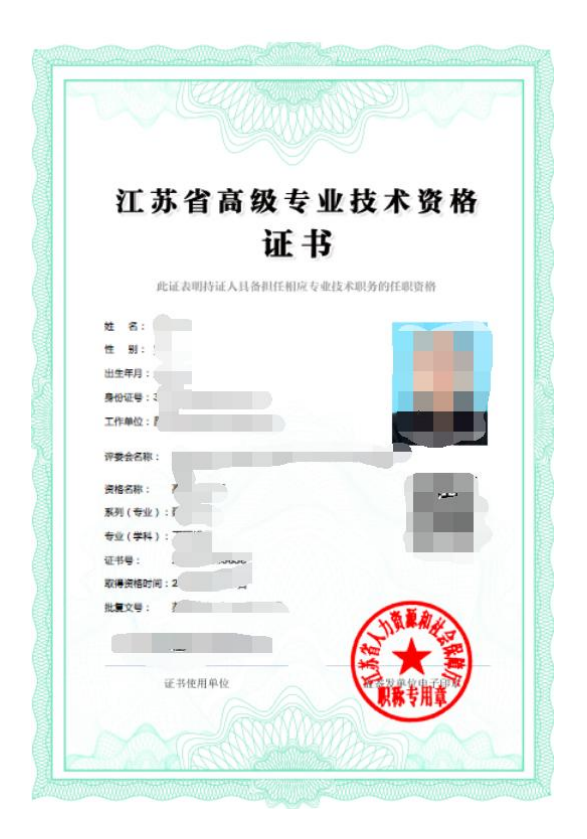

#### 样例二:

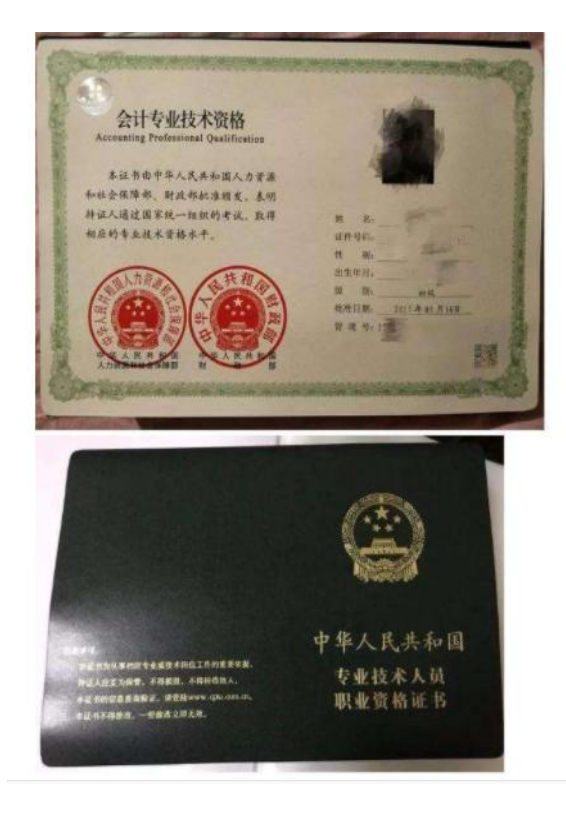

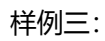

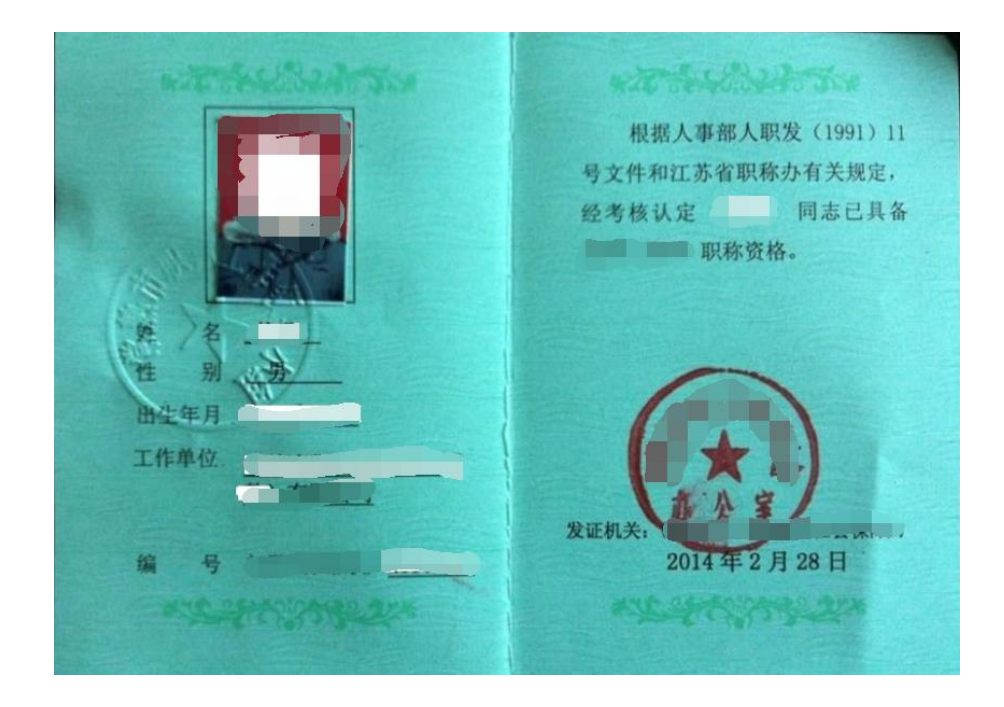

# 3.4.5.积分主体居住证情况

居住证情况:录入居住证申领地址、居住证签发机关、选择居住证签发日期后,完成积分主体 基本情况的申报,点击"保存,下一步"进入下一栏目申报;点击"上一步"可对家庭基本情况进 行修改。

| 居住证申领地地址 | 昆山市         |
|----------|-------------|
| 居住证签发机关  |             |
| 居住证签发日期  |             |
|          |             |
|          | 上一步 【保存,下一步 |

# 3.5. 填报第三步: 住宅房产信息

房屋不动产权证和房屋所有权证图例如下图所示,填报人根据自己的家庭房产类型进行填报。

| 不动产权证                                                                                                    | 房屋所有权证                                                                                                    | 昆山市商品房买卖合同                            |
|----------------------------------------------------------------------------------------------------|----------------------------------------------------------------------------------------------------|---------------------------------------|
| R. 1012     A. 10 A CONTO     A       N. 10     A. 10 A CONTO     A       N. 10     A     A       Marcel     B     B       Marcel     B     B | RARIE         PA         OWNERSA         RALE           INVERSIONAL         ALAR         INVERSIONAL         INVERSIONAL           N & H & B         Statemark         INVERSIONAL         INVERSIONAL           N & H & B         Statemark         INVERSIONAL         INVERSIONAL           N & H & B         Statemark         INVERSIONAL         INVERSIONAL           N & H & B         Statemark         INVERSIONAL         INVERSIONAL           N & H & B         Statemark         INVERSIONAL         INVERSIONAL           N & H & B         Statemark         INVERSIONAL         INVERSIONAL           N & H & B         Statemark         INVERSIONAL         INVERSIONAL           N & H & B         Statemark         INVERSIONAL         INVERSIONAL           N & H & B         Statemark         INVERSIONAL         INVERSIONAL           N & H & B         Statemark         INVERSIONAL         INVERSIONAL           N & H & B         Statemark         INVERSIONAL         INVERSIONAL           N & B         Statemark         INVERSIONAL         INVERSIONAL           N & B         Statemark         INVERSIONAL         INVERSIONAL           N & B         Statemark         INVERSIONAL         INVERSIONAL< | 编号: 2022000<br>四弦合词编号<br>出实人:<br>天安人: |
|                                                                                                    |                                                                                                    | 昆山市住房和城乡建设局 监制<br>二〇二〇版               |

情况一:

如果你拥有住宅类房产并且已经取得不动产权证,请选择"我有住宅类房产"。选择产权证类型(不动产权证)后,填写产权证号(选择年份和填写不动产权证号)、房屋所有权人、有共有人的勾选房屋产权共有人,填写房屋坐落后,点击"保存,下一步"。

| 是否有住宅类房产  | ● 我有住宅类房产 ○ 无住宅类房产                                                         |
|-----------|----------------------------------------------------------------------------|
| 产权证类型     | ● 不动产权证 ○ 房屋所有权证 ○ 网签购房合同                                                  |
| 产权证号      | 年份    请选择     ✓     ──般为7位数字     产权证号及网签合同编号是什么?       一般为7位数字     一般为7位数字 |
| 房屋所有权人    | ▶ ◆ ◆ ◆ ◆ ◆ ◆ ◆ ◆ ◆ ◆ ◆ ◆ ◆ ◆ ◆ ◆ ◆ ◆ ◆                                    |
| 所有权人身份证件号 |                                                                            |
| 是否单独所有    | ● 是 ○ 否                                                                    |
| 房屋产权共有人   | □ 【(父亲) □ (母亲)                                                             |
| 房屋坐落      | 江苏省昆山市                                                                     |
|           | 请确保房屋坐落与产证一字不差,登记到几零几室(别墅除外)                                               |

若是用家庭小孩未成年兄弟姐妹房产(必须是未满18周岁旦单独所有),点击【新增家庭成员】, 添加小孩兄弟姐妹的信息并保存后,再在房屋所有权人处选择房屋所有权人。

|                                          | 新增家庭成员                          | ➡前往成员中心 |
|------------------------------------------|---------------------------------|---------|
| 与学生关系                                    | 兄弟姐妹                            |         |
| 姓名                                       |                                 |         |
| 证件类型                                     | ● 大陆居民身份证 ○ 护照 ○ 港澳台 ○ 其它       |         |
| 证件号                                      |                                 |         |
| <b>请您务必注意:</b><br>1、添加小孩兄妹时<br>2、关系或证件号已 | ,只能填写不满18周岁的成员信息。<br>存在的无需重复添加。 |         |
|                                          |                                 | 保存 关闭   |

#### 情况二:

如果你拥有住宅类房产并且已经取得房屋所有权证,请选择"我有住宅类房产"。选择产权证 类型(房屋所有权证)后,填写产权证号、房屋所有权人、有共有人的勾选房屋产权共有人,填写 房屋坐落,核对无误后,点击"保存,下一步"。

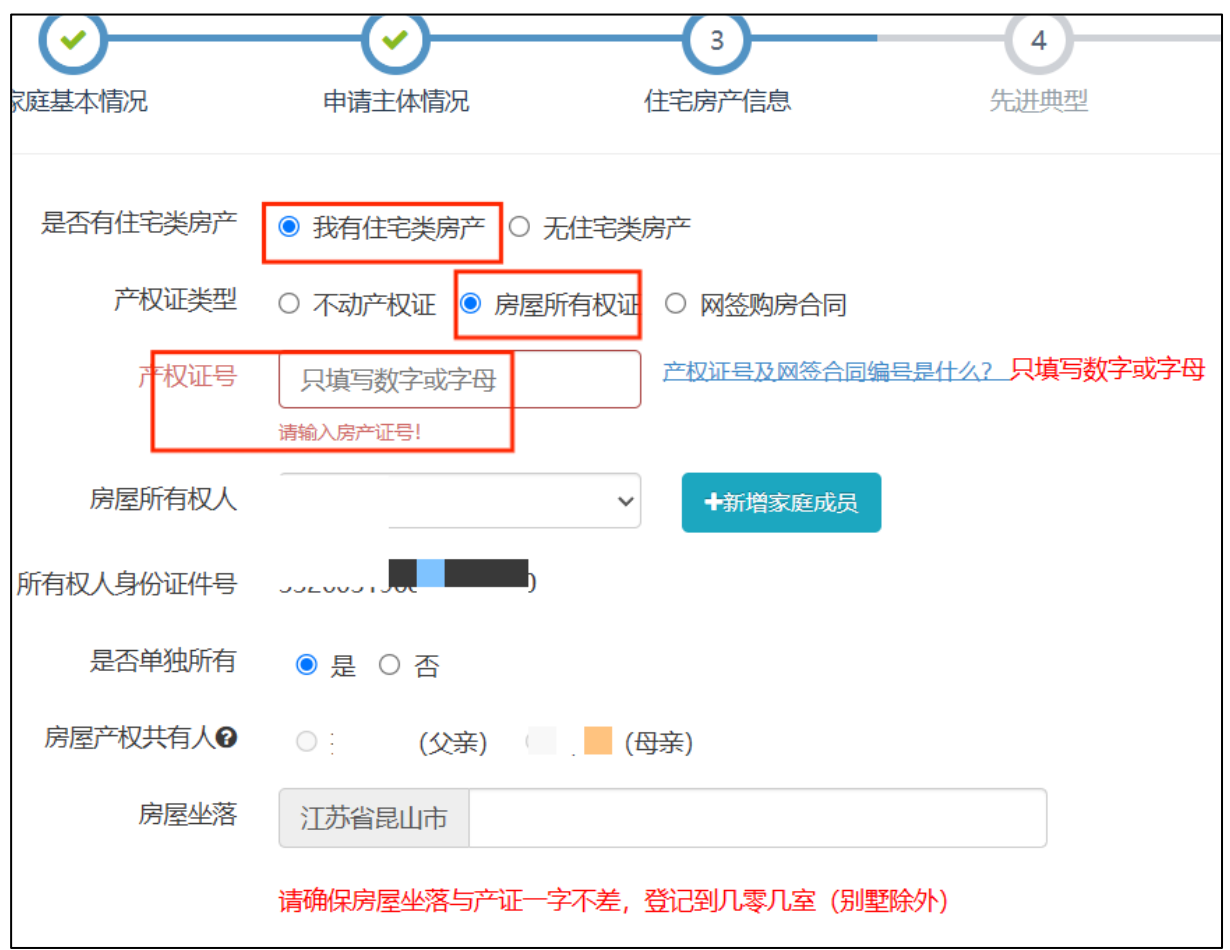

情况三:

如果你拥有住宅类房产并且已经取得一手商品房网签购房合同,请选择"我有住宅类房产"。 选择产权证类型(网签购房合同)后,填写网签合同编号、房屋所有权人、有共有人的勾选房屋产 权共有人,填写房屋坐落,核对无误后,点击"保存,下一步"。

| 是  | 否有住宅类房产 | ◎ 我有住宅类房产 ○ 无住宅类房产            |
|----|---------|-------------------------------|
|    | 产权证类型   | ○ 不动产权证 ○ 房屋所有权证 ◎ 网签购房合同     |
|    | 网签合同编号  | 只填写数字或字母<br>请输入网签合同编号!        |
|    | 房屋所有权人  | ► ★新增家庭成员                     |
| 所有 | 权人身份证件号 |                               |
|    | 是否单独所有  | ● 是 ○ 否                       |
| 房  | 屋产权共有人  | ○ (父亲) ○ (母亲)                 |
|    | 房屋坐落    | 江苏省昆山市                        |
|    |         | 法确保定层从落ち支证——今不差,登记到几季几安(则野险协) |

情况四:

如果无住宅类房产,勾选"无住宅类房产",点击"保存,下一步"。

| <b>谷</b><br>主页 | 家庭基本情況   | 申请主体情况      | 3 住宅房产信息     | 4<br>先进典型 | 5 选择志愿 |
|----------------|----------|-------------|--------------|-----------|--------|
|                | 是否有住宅类房产 | ○ 我有住宅类房产 ● | 无住宅类房产       |           |        |
|                |          |             | =─步 【保存,下─步】 |           |        |

# 3.6. 填报第四步:先进典型

有先进典型的勾选"有",并填写相关信息;无先进典型的勾选"无",进入下一步填报。

选择先进典型申请人与学生关系(只能是需要入学学生的父亲或母亲),选择与学生关系后, 系统自动带出申请人的姓名,证件号。如果获得相应的荣誉,选择对应的称号,填写获奖时间,上 传证明材料。如果没有相关先进典型,请勾选"无"并保存进入下一步的填报。

| ・             ・  | <b>シ</b><br>申请主体情况 | 住宅房产信息        | 4<br>先进典型 | 5 选择志愿 |
|------------------|--------------------|---------------|-----------|--------|
| 有无先进典型 🛛 💿 有 🔿 🖯 | 无                  |               |           |        |
| 与学生关系请选择         |                    | ~             | 申请人姓名     |        |
| 证件类型 💿 大陆居民      | ��份证 ○ 护照 ○ 港      | 澳台 〇 其它       | 证件号码      |        |
| 见义勇为             | 无                  |               |           | ~      |
| 获奖时间             |                    |               |           |        |
| 劳动模范             | 无                  |               |           | ~      |
| 获奖时间             |                    |               |           |        |
| 道德模范或好人系列        | 无                  |               |           | ~      |
| 获奖时间             |                    |               |           |        |
|                  |                    |               |           |        |
|                  |                    | 上一步 🤇 保存, 下一步 |           |        |

#### 3.7.填报第五步:选择志愿

新市民子女报名分第一阶段民办学校、公办学校、第二阶段民办学校三个志愿批次,每个志愿 批次只能填报一所学校。

第一阶段民办学校志愿为选填项,如家长选择填报,只能填报一所民办学校。公办学校志愿只能填报一所房产所在的施教区学校。第二阶段民办学校志愿建议新市民家长考虑填报本区镇内民办学校。若不想填报某阶段志愿,请在相应自愿栏处选择"无",并勾选"放弃"。

关于公办学校志愿,为了方便填报,系统根据您所填报房屋坐落自动推荐相应学区的公办学校 (例如如下图所示),若推荐合理,您可直接勾选该学校并进行确认。若系统匹配出多个公办学校, 请您根据实际居住地的学区,选择对应的公办学校。若系统推荐不合理,您可以点击"取消"按钮,

根据实际情况选择学区内的公办学校。

| <b>徐</b><br>主页 | 家庭基本情况    | ・         ・         ・         ・         ・         ・         ・         ・         ・         ・         ・         ・         ・         ・         ・         ・         ・         ・         ・         ・         ・         ・         ・         ・         ・         ・         ・         ・         ・         ・         ・         ・         ・         ・         ・         ・         ・         ・         ・         ・         ・         ・         ・         ・         ・         ・         ・         ・         ・         ・         ・         ・         ・         ・         ・         ・         ・         ・         ・         ・         ・         ・         ・         ・         ・         ・         ・         ・         ・         ・         ・         ・         ・         ・         ・         ・         ・         ・         ・         ・         ・         ・         ・         ・         ・         ・         ・         ・         ・         ・         ・         ・         ・         ・         ・         ・         ・         ・         ・         ・         ・         ・         ・         ・         ・         ・         ・ | 5 选择志愿 |
|----------------|-----------|----------------------------------------------------------------------------------------------------|--------|
|                |           | 推荐志愿                                                                                                    |        |
|                | 第一阶段民     | 根据您所填写的房屋坐落(花桥镇曹安招商。 ),您可选择以下公办学校中的一所:                                                                                                    | □ 放弃   |
|                | 公办学校      | ○ 招商新村 - 昆山市花桥徐公桥小学                                                                                                    | 口放弃    |
| 请你条必           | 第二阶段民     | 请您务必注意:<br>系统根据您填写的房屋坐落,推荐相应学区的公办校,若推荐不合理,您可以点击"取消"自行选择。                                                                                                    | 口放弃    |
| 若志願            | 题选择"无",请勾 | 确认 取消                                                                                                    |        |
|                |           | 上一步 保存,预览                                                                                                    |        |

拟入读志愿学校全部选择好后,点击"保存,预览"按钮,进入下一步。

#### 3.8. 填报第六步:报名信息预览及提交

通过报名信息预览可以查看所填写的相关信息和上传的相关附件。如果还需修改,请点击"保存,暂不提交",返回主页点击"信息填报"进行修改。

如果确认无误后,阅读完底下的说明并勾选后,点击"提交报名"按钮,进行报名信息的提交工作。

| 如果家长认为信息不够准确,后面可能还需要修改,请不要【提交报名】,请点击【保存,暂不提交】。<br>如果家长确认无误,需要进入窗口审核阶段,请点击【提交报名】。然后带着纸质材料去区镇便民窗口现场审核。             |
|----------------------------------------------------------------------------------------------------|
| □ 我已阅读并同意: 被第一阶段民办学校录取后,户籍生放弃录取资格的或者就读后再申请转入公办学校的,则根据区域内公办学校学位情况统筹安排;新市民子女放弃录取资格的,则回户籍所在地就读。本人已经了解相关政策,一旦提交责任自负。 |
| 保存, 暂不提交 提交报名                                                                                                    |

# 关于民办校志愿修改: 1、如果您已经提交报名信息,在您还没去区镇积分窗口或者第一阶段民办学校审核前,您可以自行撤回,修改后再提交。 2、一旦有区镇积分窗口或民办学校的审核记录,您将不能主动撤回,需联系窗口或民办学校退回,退回后,所填报的民办校志愿依然无法修改。

# 4. 如何查看和修改报名信息

# 4.1. 如何查看社保、房产自动对接结果

报名信息提交后,第二天可以查看【社保对接结果】、【房产对接结果】。如果发现填报信息 有误(还未去审核),家长自行点击"撤销提交",修改好后再提交。

| 学生身份证件号  | 37 39                    |     |       |
|----------|--------------------------|-----|-------|
| 拟报读学段    | 小学                       |     |       |
|          | 志愿申请信息                   |     | 当前进展  |
| 第一阶段民办学校 | 昆山康桥学校 (小学部)             | 待录取 | 打印报名表 |
| 公办学校     | 是交后第二天可查看昆山市培本实验小学       | 已提交 | 打印报名表 |
| 第二阶段民办学校 | 昆山市玉山镇民办力量小学未初审,可撤销      | 待录取 | 打印报名表 |
|          | 社保对接结果 房产对接结果 撤销提交 删除该子女 |     |       |

4.1.1.社保对接结果

社保系统自动对接结果(根据填报的积分主体姓名和积分主体的身份证号获取)例如如下图所示,对接结果供仅参考。

| 养老保险 |  |
|------|--|
|      |  |
| 医疗保险 |  |
| 失业保险 |  |
| 工伤保险 |  |
| 生育保险 |  |

若社保对接结果处提示"获取到多个社保个人编号,请到人社服务大厅数据合并"的,例如如 下图所示,需要先到人社服务大厅合并数据。

| 社保对接结果                    |    |
|---------------------------|----|
| 获取到多个社保个人编号,请到人社服务大厅合并数据。 |    |
| 如有问题请到社保部门核实              |    |
|                           |    |
|                           |    |
|                           |    |
|                           |    |
|                           |    |
|                           |    |
|                           | 关闭 |

# 4.1.2.房产对接结果

房产系统自动结果如下图所示,若不匹配的请家长先检查填报信息是否有误。系统自动对接结 果仅供参考,最终以现场审核结果为准。

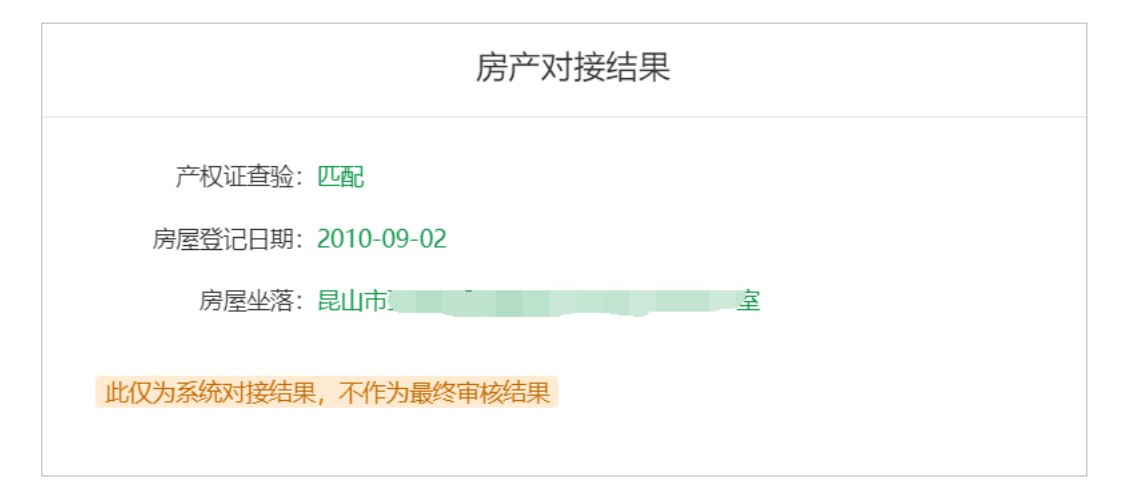

#### 4.2. 如何修改报名信息

若您已经填报并完成提交工作,在您还未去区镇积分窗口或民办校审核前,您可点击"撤销提 交"按钮,修改报名信息并提交后,再去审核。

若提交报名后,区镇积分窗口或学校已审核了该条报名信息,申请人则不能撤销提交,需到相应区镇审核窗口或学校退回修改,才可修改报名信息。

| 拟报读学段         小学         当前进展           志愿申请信息         当前进展           阶段民办学校         尾山爱丹特外国语学校(小学部)         待录取         打印报名表           公办学校         尾山市新植中小小学校         已提交         打印报名表 | 学生身份证件号  | 3 .5                    |     |       |
|----------------------------------------------------------------------------------------------------|----------|-------------------------|-----|-------|
| 志愿申请信息         当前进展           阶段民办学校         昆山爱丹特外国语学校(小学部)         待录取         打印报名表           公办学校         昆山市新植中小小学校         已提交         打印报名表                                         | 拟报读学段    | 小学                      |     |       |
| 阶段民办学校         昆山爱丹特外国语学校(小学部)         待录取         打印报名表           公办学校         昆山市新植中小小学校         已提交         打印报名表                                                                       |          | 志愿申请信息                  |     | 当前进展  |
| 公办学校 昆山市新植中心小学校 已提交 打印报名表                                                                                                    | 第一阶段民办学校 | 昆山爰丹特外国语学校(小学部)         | 待录取 | 打印报名表 |
|                                                                                                    | 公办学校     | 昆山市新镇中心小学校              | 已提交 | 打印报名表 |
| 阶段民办学校         昆山市玉山镇民办力量小学         待录取         打印报名表                                                                                                    | 第二阶段民办学校 | 昆山市玉山镇民办力量小学            | 待录取 | 打印报名表 |
| 社保对接结果  学区房产验证结果    撒销提交  删除该子女                                                                                                    |          | 社保对接结果学区房产验证结果撒销提交删除该子女 |     |       |

# 4.3. 如何变更拟报读学校

如果已提交报名信息,在您还没去区镇积分窗口或者第一阶段民办学校审核前,您可以自行撤回,重新填报。(一旦有区镇积分窗口或民办学校的审核记录,您将不能主动撤回,需联系窗口或 民办学校退回,退回后,所填报的民办校志愿依然无法修改。)

# 4.4 如何打印报名表

| 学生身份证件号  |                          |     |       |   |
|----------|--------------------------|-----|-------|---|
| 拟报读学段    | 小学                       |     |       |   |
|          | 志愿申请信息                   |     | 当前进展  |   |
| 第一阶段民办学校 | 无                        |     |       | 1 |
| 公办学校     |                          | 已提交 | 打印报名表 |   |
| 第二阶段民办学校 | 无                        |     |       | 1 |
|          | 社保对接结果 房产对接结果 撤销提交 删除该子女 |     |       |   |

提交后, 可点击"当前进展"处的"打印报名表"按钮进行打印。

# 5. 审核录取状态查看

#### 5.1. 批次录取情况介绍

昆山市中小学新生入学报名录取统一采用"网上报名、分阶段录取"的办法,按照第一阶段民 办学校、公办学校、第二阶段民办学校依次进行,一经某一阶段录取,学生档案信息会自动转到被 录取的学校,将不会出现在以后阶段的学校录取名单中。有关新市民新生入学报名录取具体为:先 进行第一阶段民办校拟录取,若未被第一阶段民办校录取,则所填报的民办学校第一阶段志愿自动 失效,进入公办学校积分排名录取,积分排名达到区镇内排名,未达到学校排名,可进行二次填报 志愿,可填报学位数未满学校。未达到区镇内排名,进入第二阶段民办校录取,第二阶段先进行积 分生录取,之后进行非积分生录取,未被所有批次学校录取的学生,学位数未满学校进行补录。

未录取情况:①未填报该批次的学校,该批次不予录取。②只填报公办学校志愿,但是积分排 名未达到区镇内排名,不予录取。

若被学校录取,则显示"拟录取+录取学校";若未被学校录取则显示"未录取"。

#### 5.2. 审核录取状态查看

填报完成并提交之后,可在报名首页查看到当前进展。此状态随着窗口或部门审核与学校录取 情况而变化。

#### 5.2.1.进展查看

新市民积分生去区镇积分窗口初审通过后,当前进展为"初审通过",例如如图所示:

| 名号 [     |                    | 家长手机 1 |      |       |
|----------|--------------------|--------|------|-------|
| 郑文艺 郑艺文  |                    |        |      | ●新增子3 |
| 学生身份证件号  |                    |        |      |       |
| 拟报读学段    | 初中                 |        |      |       |
|          | 志愿申请信息             |        | 当    | 前进展   |
| 第一阶段民办学校 |                    |        |      |       |
| 公办学校     |                    |        | 初审通过 | 打印报名表 |
| 第二阶段民办学校 |                    |        |      |       |
|          | 社保对接结果 房产对接结果 删除该于 | 子女     |      |       |

点击当前进展处的"初审通过"按钮,进入如图所示的报名进展页面(以下分数仅为测试数据, 请以实际为准),房产年限和参保年限系系统自算分的结果,其他项分数和进展随着各部门审核结 果变化而变化。

| 报名进展     |                                                                                                    |
|----------|----------------------------------------------------------------------------------------------------|
| 区镇       | 花桥开发区                                                                                                    |
| 学生身份证件号  |                                                                                                    |
| 申请主体姓名   | 郑军                                                                                                    |
| 申请主体证件号  |                                                                                                    |
| 拟报读学校    | 昆山市花桥中学                                                                                                    |
| 录取学校     |                                                                                                    |
| 进展       | 提交报名 → 窗口审核通过 → <mark>部门审核中</mark> →                                                                                           |
| 申请主体获得积分 | 房产年限:41.17<br>文化程度:0<br>职业资格:核算中<br>专业技术职称:核算中<br>参保年限:66.67<br>遵规守法(公安):核算中<br>见义勇为:核算中<br>劳动模范:核算中<br>道德模范:核算中<br>总积分:107.84 |

各部门审核完成后,当前进展为"审核完成",例如如图所示:

| 路号       | 家长手机 1.             |                    |
|----------|---------------------|--------------------|
| 郑文艺 郑艺文  |                     | ◆ 新增子              |
| 学生身份证件号  |                     |                    |
| 拟报读学段    | 初中                  |                    |
|          | 志愿申请信息              | 当前进展               |
| 第一阶段民办学校 |                     |                    |
| 公办学校     | ž                   | <u> 唐核完成</u> 打印报名表 |
| 第二阶段民办学校 |                     |                    |
|          | 社保对接结果 房产对接结果 删除该子女 |                    |

点击"审核完成"处进入,可以看到例如如图所示的报名进展页面和积分 (以下分数仅为测试数

#### 据,请以实际为准)

| ł | <b></b>                            |                                                                                                    |
|---|------------------------------------|----------------------------------------------------------------------------------------------------|
|   | 区镇<br>学生身份证件号<br>申请主体姓名<br>申请主体证件号 | 花桥开发区<br>第<br>年<br>日<br>日<br>日<br>日<br>日<br>日<br>日<br>日<br>日<br>日<br>日<br>日<br>日<br>日<br>日<br>日<br>日<br>日           |
|   | 拟版 学校<br>录取学校<br>进展                | 昆山巾化侨中子<br>提交报名→窗口审核通过→部门审核通过→待积分排名中                                                                                |
|   | 申请主体获得积分                           | 房产年限:41.17<br>文化程度:0<br>职业资格:5<br>专业技术职称:5<br>参保年限:66.67<br>遵规守法(公安):20<br>见义勇为:0<br>劳动模范:0<br>道德模范:0<br>总积分:132.84 |

录取时间结束,未被录取状态为"未录取";被学校拟录取,则当前进展处展示状态为"拟录 取"和拟录取学校。如下图所示:

| 弦号       | 家长手机                     |
|----------|--------------------------|
| 100      |                          |
| 学生身份证件号  |                          |
| 拟报读学段    | 小学                       |
|          | 志愿申请信息                   |
| 第一阶段民办学校 | 昆山康桥学校(小学部) 未录取 打印报名表    |
| 公办学校     | 昆山市柏庐实验小学 初歌学校:昆山市柏庐实验小学 |
| 第二阶段民办学校 | 昆山阳澄学校 未录取 打印报名表         |
|          | 社保对接结果    房产对接结果  删除该子女  |

# 5.2.2.当前进展-第一阶段民办学校

报名进展情况:第一阶段民办学校与第二阶段民办学校相同,分为"待录取""拟录取与录取 学校""未录取"三种情况。此状态随着部门及窗口审核与学校录取情况而变更。

| 状态  | 说明                         | 图片                                  |
|-----|----------------------------|-------------------------------------|
| 待录取 | 提交报名之后展示状态,录取时间之<br>内,展示状态 | 待录取    打印报名表                        |
| 拟录取 | 学生己被学校录取,展示状态及被录<br>取学校    | 拟录取 打印报名表   录取学校:昆山爱丹特外国语学校   (小学部) |
| 未录取 | 录取时间已过,未被学校录取              | 未录取 打印报名表                           |

# 5.2.3.当前进展-公办学校

| 状态 | 说明 | 图片 |
|----|----|----|
|    |    |    |

| 己提交   | 提交报名之后,显示状态,说明报名<br>成功               | 已提交打印报名表                              |
|-------|--------------------------------------|---------------------------------------|
| 初审通过  | 提交报名, 被窗口初审之后展示状态                    | 初审通过 打印报名表                            |
| 初审不通过 | 提交报名,窗口审核员<br>审核不通过                  | 初审不通过 打印报名表                           |
| 审核完成  | 初审通过,九部门审核完成且通过                      | 审核完成  打印申请表                           |
| 可二次填报 | 积分排名,未被填报志愿学校录取,<br>在区镇排名内,可进行二次填报志愿 | 可二次填报 打印报名表                           |
| 拟录取   | 参与积分排名被录取,展示拟录取状<br>态及被录取学校          | 拟录取 打印报名表<br>录取学校:昆山爱丹特外国语学校<br>(小学部) |
| 未录取   | 录取时间之内,未被学校录取                        | 未录取    打印报名表                          |

# 5.2.4.当前进展-第二阶段民办学校

报名进展情况,第二阶段民办学校与第一阶段民办学校相同,分为"待录取""拟录取与录取 学校""未录取"三种情况。此状态随着部门及窗口审核与学校录取情况而变更。

# 6. 二次志愿填报及查看

6.1. 二次志愿填报

二次填报条件:新市民子女根据各区镇申请人积分高低排名,公办学校第一阶段自动录取完成 后,达到区镇准入线,但因所申请学校学位有限不能就读该学校的,可在7月20日至7月22日期 间根据区镇公布的二次填报志愿可供学位数进行第二次填报志愿。

当第一次积分排名公布并录取之后,未被学校录取的学生,当前进展为"可二次填报",点击 "二次志愿填报"按钮进行二次志愿填报。区镇内学位数未满的学校均可填报,可报名多所学校, 再根据积分排名录取。志愿框展示所有学位数未满的学校,所展示学校均可填报。

|                                                                                                    |                                                                                                    |                                    | + 新城                                                                                                    |
|----------------------------------------------------------------------------------------------------|----------------------------------------------------------------------------------------------------|------------------------------------|----------------------------------------------------------------------------------------------------|
| 学生身份证件号 3205                                                                                                    |                                                                                                    |                                    |                                                                                                    |
| 拟振读学段 小学                                                                                                    |                                                                                                    |                                    |                                                                                                    |
|                                                                                                    | 士百由法仁自                                                                                                    |                                    | 的准备                                                                                                    |
| 5                                                                                                    | 思山見城外雨海堂校 (小学部)                                                                                                    |                                    | 打印报名表                                                                                                    |
|                                                                                                    |                                                                                                    | <b>→</b>                           | 打印捉夕丰                                                                                                    |
|                                                                                                    | 比山巾吨家镇泉奥小子                                                                                                    |                                    |                                                                                                    |
| 5二阶段民办学校                                                                                                    | 昆山阳澄学校                                                                                                    | 行家地                                | 打印扳名衣                                                                                                    |
| 二次志愿                                                                                                    | 影填报 社保对接结果 房产对接结果 删除该子如                                                                                                    | τ                                  |                                                                                                    |
|                                                                                                    |                                                                                                    |                                    |                                                                                                    |
| 忽还没去区镇窗口或者第一队<br>1或民办学校退回,退回后,所                                                                                                    | ↑段民办学校审核前,您可以自行撒回。一旦有区镇窗口或<br>所填报的志愿依然无法修改。                                                                                                    | 泯办学校的审核记录,您                        | 將不能主动撤回,需                                                                                                    |
| 您还没去区镇窗口或者第一阶<br>1或民办学校退回,退回后,所                                                                                                    | 阶段民办学校审核前,您可以自行撤回。一旦有区镇窗口或<br>所填报的志愿依然无法修改。                                                                                                    | 泯办学校的审核记录, 您                       | 将不能主动撤回,需                                                                                                    |
| 您还没去区镇蜜口或者第一队<br>1或民办学校退回,退回后,所<br>学生报名                                                                                                    | 阶段民办学校审核前,您可以自行撤回。一旦有区镇窗口或<br>所填报的志愿依然无法修改。<br>2000 0 修改密码 0 更改手机号 00                                                                                                    | 展办学校的审核记录,忽<br>) <b>退出系统</b>       | 將不能主动撤回,需                                                                                                    |
| 您还没去区镇窑口或者第一队<br>1或民办学校退回,退回后,所<br>学生报名                                                                                                    | ↑段民办学校审核前,您可以自行撤回。一旦有区镇蓥口或<br>所填报的志愿依然无法修改。<br><sup>■</sup> 心                                                                                                    | 展办学校的审核记录,您<br>) <mark>退出系统</mark> | 将不能主动撤回,需                                                                                                    |
| 總还没去区镇登口或者第一副<br>國民办学校退回,退回后,所<br>学生报名                                                                                                    | ↑段民办学校审核前,您可以自行撤回。一旦有区镇窗口或<br>所填报的志愿依然无法修改。<br>№                                                                                                    | 展办学校的审核记录,您<br>) <mark>退出系统</mark> | 将不能主动撤回,需                                                                                                    |
| 總还没去区镇畲口或者第一时<br>國民办学校退回,退回后,所<br>学生报名<br>学生 观试3                                                                                                    | 小段民办学校审核前,您可以自行撤回。一旦有区镇窗口或<br>新填报的志愿依然无法修改。   ● 修改密码   ● 修改密码   ● 正次志愿填报   約据学段 小学                                                                                                    | 展办学校的审核记录,您<br>) 退出系统<br>拟报        | <b>将不能主动撤回,需</b><br>区镇 高新区                                                                                                    |
| 二總还没去区镇窗口或者第一時<br>副武民办学校退回,退回后,所<br>学生报名                                                                                                    | 小段民办学校审核前,您可以自行撤回。一旦有区镇窗口或<br>所填报的志愿依然无法修改。   ● 修改密码   ● 修改密码   ● しままでは、   ● しままでは、   ● しままでは、   ● しままでは、   ● しままでは、   ● しままでは、   ● しままでは、   ● しままでは、   ● しままでは、   ● しままでは、   ● しままでは、   ● しままでは、   ● しままでは、   ● しままでは、   ● しままでは、   ● しままでは、   ● しままでは、   ● しままでは、   ● しままでは、   ● しままでは、   ● しままでは、   ● しままでは、   ● しままでは、   ● しまままでは、   ● しままでは、   ● しまままでは、   ● しまままでは、   ● しまままでは、   ● しままままでは、   ● しまままままままままままままままままままままままままままままままままままま                                                                                                    | 展办学校的审核记录,您<br>) 退出系统<br>拟报        | 将不能主动撤回,需<br>区镇 高新区<br>操作                                                                                                    |
| 認还没去区镇登口或者第一時<br>国武民办学校退回,退回后,所<br>学生报名<br>学生 測试3<br>志原名称<br>志原1<br>+ 三○                                                                                                    | 小股民办学校审核前,您可以自行撤回。一旦有区镇蓥口或<br>所填报的志愿依然无法修改。 № ●修改密码 ● 更改手机号 ● ● □ □ 次志愿填报 拟报学段 小学 报读学校 无                                                                                                    | 展办学校的审核记录,您<br>) 退出系统<br>拟报        | 将不能主动撤回, 需<br>区镇 高新区                                                                                                    |
| 認込会工区領部口或者第一部<br>回民办学校退回,退回后,所<br>学生报名<br>学生 別试3<br>を原名称<br>志原1<br>志原2                                                                                                    | 小段民办学校审核前,您可以自行撤回。一旦有区镇窗口或<br>所填报的志愿依然无法修改。   ● 修改密码 ● 更改手机号 ● ● ● ● ● ● ● ● ● ● ● ● ● ● ● ● ● ● ●                                                                                                    | 展办学校的审核记录,您<br>) 退出系统<br>拟报        | 将不能主动撤回,需<br>区镇 高新区<br>操作<br>• + ×<br>• + ×                                                                                                    |
| 認込会区領部口或者第一部<br>は民办学校退回,退回后,所<br>学生报名 ご 成员中<br>学生报名 ご ないのの<br>が、<br>ののです。<br>ののです。<br>ののでのです。<br>ののです。<br>ののです。<br>ののです。<br>ので、<br>ののです。<br>ののです。<br>ののでのです。<br>ののです。<br>ののです。<br>のでのです。<br>ののです。<br>のでのです。<br>のでのでのです。<br>ののでのです。<br>のでのです。<br>のです。 | ↑ 段民办学校审核前,您可以自行撤回。一旦有区镇蓥口或<br>所填报的志愿依然无法修改。                                                                                                    | 限办学校的审核记录,您<br>) 退出系统<br>拟报        | 將不能主动撤回,需 ○ 操作 ● + × ● + × ● + × ● + × ● + ×                                                                                                    |
| 認 込 会 区 領 会 口 或 者 第 一 N<br>部 正 ス か 学 た 退 の に 、 の の 、 の の の 、 の の の の 、 の の の の の                                                                                                    | ↑ 段民办学校审核前,您可以自行撤回。一旦有区镇蓥口或<br>所填报的志愿依然无法修改。           ● 修改密码       ● 更改手机号       ●         □       一次志愿填报       ①         □       一次志愿填报       ①         □       1       ①         □       2       ○         □       1       ○         □       1       ○         □       1       ○         □       1       ○         □       1       ○         □       1       ○         □       1       ○         □       1       ○         □       1       ○         □       1       ○         □       1       ○         □       1       ○         □       1       ○         □       1       ○         □       1       ○         □       1       ○         □       1       ○         □       1       ○         □       1       ○         □       1       ○         □       1       ○         □       1       ○         □       1       ○ <td>展办学校的审核记录,您<br/>》 退出系统<br/>拟报</td> <td>将不能主动撤回, 需<br/>() 無作<br/>・<br/>・<br/>・<br/>・<br/>・<br/>・<br/>・<br/>・<br/>・<br/>・<br/>・<br/>・<br/>・</td>                                                                                                    | 展办学校的审核记录,您<br>》 退出系统<br>拟报        | 将不能主动撤回, 需<br>() 無作<br>・<br>・<br>・<br>・<br>・<br>・<br>・<br>・<br>・<br>・<br>・<br>・<br>・                                                                                                    |
| 認法分支区領部口或者第一部<br>(認法分学校退回,退回后,所<br>学生报名<br>学生报名<br>学生报名<br>を厚名称<br>志原1<br>志原2<br>志原3<br>志原4<br>志原5                                                                                                    | 介段民办学校审核前,您可以自行撤回。一旦有区镇室口或<br>所填援的志愿依然无法修改。     ○     ○     修改密码     ○     更改手机号     ①     □     □     □     □     □     □     □     □     □     □     □     □     □     □     □     □     □     □     □     □     □     □     □     □     □     □     □     □     □     □     □     □     □     □     □     □     □     □     □     □     □     □     □     □     □     □     □     □     □     □     □     □     □     □     □     □     □     □     □     □     □     □     □     □     □     □     □     □     □     □     □     □     □     □     □     □     □     □     □     □     □     □     □     □     □     □     □     □     □     □     □     □     □     □     □     □     □     □     □     □     □     □     □     □     □     □     □     □     □     □     □     □     □     □     □     □     □     □     □     □     □     □     □     □     □     □     □     □     □     □     □     □     □     □     □     □     □     □     □     □     □     □     □     □     □     □     □     □     □     □     □     □     □     □     □     □     □     □     □     □     □     □     □     □     □     □     □     □     □     □     □     □     □     □     □     □     □     □     □     □     □     □     □     □     □     □     □     □     □     □     □     □     □     □     □     □     □     □     □     □     □     □     □     □     □     □     □     □     □     □     □     □     □     □     □     □     □     □     □     □     □     □     □     □     □     □     □     □     □     □     □     □     □     □     □     □     □     □     □     □     □     □     □     □     □     □     □     □     □     □     □     □     □     □     □     □     □     □     □     □     □     □     □     □     □     □     □     □     □     □     □     □     □     □     □     □     □     □     □     □     □     □     □     □     □     □     □     □     □     □     □     □     □     □     □     □     □     □     □     □     □     □     □     □     □     □     □     □     □     □     □     □     □     □     □     □     □     □     □     □     □     □     □     □ | 限办学校的审核记录,您                        | 將不能主动撤回, 需 ○ 非 × ◆ + × ◆ + × ◆ + × ◆ + × ◆ + × ◆ + × ◆ + × ◆ + ×                                                                                                    |
| 認込会区領部口或者第一部<br>回民办学校退回,退回后,所<br>学生报名<br>学生报名<br>学生限3<br>を厚名称<br>志愿1<br>志愿2<br>志愿3<br>志愿4<br>志愿5<br>志愿5<br>志愿6                                                                                                    | ↑ 段民办学校审核前,您可以自行撤回。一旦有区镇蓥口或<br>所填报的志愿依然无法修改。    ●● 修改密码 ● 更改手机号   ● ● 修改密码   ● ● 政事机号   ● ● 修改密码   ● ● 取手机号   ● ● 化四部日   ● ● 化四部日   ● ● 化四部日   ● ● 化四部日   ● ● 化四部日   ● ● 化四部日   ● ● 化四部日   ● ● 化四部日   ● ● 化四部日   ● ● 化四部日   ● ● 化四部日   ● ● 化四部日   ● ● 化四部日   ● ● 化四部日   ● ● 化四部日   ● ● 化四部日   ● ● 化四部日   ● ● 化四部日   ● ● 化四部日   ● ● 化四部日   ● ● 化四部日   ● ● 化四部日   ● ● 化四部日   ● ● 化四   ● ● 化四   ● ● 化四   ● ● 化四   ● ● 化四   ● ● 化四   ● ● 化四   ● ● 化四   ● ● 化四   ● ● 化四   ● ● 化四   ● ● 化四   ● ● 化四   ● ●   ● ●   ● ●   ● ●   ● ●   ● ●   ● ●   ● ●   ● ●   ● ●   ● ●   ● ●   ● ●   ● ●                                                                                                    | 展办学校的审核记录,您                        | 将不能主动撤回, 需<br>「操作<br>・ + ×<br>・ + ×<br>・ + ×<br>・ + ×<br>・ + ×                                                                                                    |
| ※还没去区镇釡口或者第一部<br>(認氏办学校退回,退回后,所<br>学生报名<br>学生报名<br>学生报名<br>学生报名<br>が、成员中<br>が、<br>のの中<br>の<br>の<br>の<br>の<br>の<br>の<br>の<br>の<br>の<br>の<br>の<br>の<br>の<br>の<br>の<br>の<br>の                                                                                                    | ↑ 段民办学校审核前,您可以自行撤回。一旦有区镇蓥口或<br>所填报的志愿依然无法修改。           小       ● 修改密码       ● 更改手机号       ●         二次志愿填报       ①         1       二次志愿填报         1       1         1       1         1       1         1       1         1       1         1       1         1       1         1       1         1       1         1       1         1       1         1       1         1       1         1       1         1       1         1       1         1       1         1       1         1       1         1       1         1       1         1       1         1       1         1       1         1       1         1       1         1       1         1       1         1       1         1       1         1       1         1       1         1       1         <                                                                                                    | 限办学校的审核记录,您                        | <ul> <li>将不能主动撤回, 需</li> <li>操作</li> <li>井 ×</li> <li>+ ×</li> <li>+ ×</li> <li>+ ×</li> <li>+ ×</li> <li>+ ×</li> <li>+ ×</li> <li>+ ×</li> <li>+ ×</li> <li>+ ×</li> <li>+ ×</li> <li>+ ×</li> <li>+ ×</li> <li>+ ×</li> <li>+ ×</li> </ul>                                                                                                    |
| 認 込 法 び は 認 は 、 、 、 、 、 、 、 、 、 、 、 、 、 、 、 、 、                                                                                                    | ↑ 段民办学校审核前,您可以自行撤回。一旦有区镇蓥口域<br>所填报的志愿依然无法修改。    小 ● 修改密码 ● 更改手机号 ①                                                                                                    | 限办学校的审核记录,您                        | 図目       高新区         操作          + ×          + ×          + ×          + ×          + ×          + ×          + ×          + ×          + ×          + ×          + ×          + ×          + ×          + ×          + ×          + ×          + ×          + ×          + ×          + ×          + ×          + ×          + ×          + ×          + ×          + ×          + ×          + ×          + ×          + ×          + ×          + ×          + ×          + ×          + ×          + × </td |
| 認 込 法 区 領 会 に の 、 の 、 の 、 の 、 の 、 の 、 の 、 の 、 の 、 の                                                                                                    | A股民办学校审核前,您可以自行撤回。一旦有区镇室口或<br>所填援的志愿依然无法修改。           小小         ● 修改密码         ● 更改手机号         ●            一次志愿填报         ●         ●         ●         ●         ●         ●         ●         ●         ●         ●         ●         ●         ●         ●         ●         ●         ●         ●         ●         ●         ●         ●         ●         ●         ●         ●         ●         ●         ●         ●         ●         ●         ●         ●         ●         ●         ●         ●         ●         ●         ●         ●         ●         ●         ●         ●         ●         ●         ●         ●         ●         ●         ●         ●         ●         ●         ●         ●         ●         ●         ●         ●         ●         ●         ●         ●         ●         ●         ●         ●         ●         ●         ●         ●         ●         ●         ●         ●         ●         ●         ●         ●         ●         ●         ●         ●         ●         ●         ●         ●         ●         ●         ●         ●         ●         ● <td>展办学校的审核记录,您</td> <td>次年不能主动撤回,需         操作         十 ×         + ×         + ×         + ×         + ×         + ×         + ×         + ×         + ×         + ×         + ×         + ×         + ×         + ×         + ×         + ×         + ×         + ×         + ×         + ×         + ×         + ×         + ×         + ×         + ×</td>                                                                                                    | 展办学校的审核记录,您                        | 次年不能主动撤回,需         操作         十 ×         + ×         + ×         + ×         + ×         + ×         + ×         + ×         + ×         + ×         + ×         + ×         + ×         + ×         + ×         + ×         + ×         + ×         + ×         + ×         + ×         + ×         + ×         + ×         + ×                                                                                                    |

提交志愿之后,二次志愿当前进展为"已提交"状态,点击"查看详情"可查看所报名学校。

| 学生身份证件号  | The second second second second second second second second second second second second second second second se |     |       |
|----------|----------------------------------------------------------------------------------------------------|-----|-------|
| 拟报读学段    | 小学                                                                                                    |     |       |
|          | 志愿申请信息                                                                                                    |     | 当前进展  |
| 第一阶段民办学校 | 昆山昆城外国语学校 (小学部)                                                                                                 | 未录取 | 打印报名表 |
| 公办学校     | 昆山市陆家镇菉溪小学                                                                                                    | 未录取 | 打印报名表 |
| 第二阶段民办学校 | 昆山阳澄学校                                                                                                    | 待录取 | 打印报名表 |
| 二次志愿填报   | 昆山市陆家镇沙葛小学;昆山市陆家中心小学校(西校区)                                                                                      | 已提交 | 查看详情  |
|          | 社保对接结果 房产对接结果 删除该子女                                                                                             |     |       |

# 6.2. 二次志愿填报-报名进展

二次志愿填报完成后,区镇管理员进行二次征平录取。若被录取,则显示拟录取和录取学校; 若未被录取,则显示"未录取",然后进入第二阶段民办校录取;若未报名第二阶段民办校,则入 学报名结束。

| 名号       | 家长手机                       |              |                    |
|----------|----------------------------|--------------|--------------------|
|          |                            |              | ╋ 新増               |
| 学生身份证件号  |                            |              |                    |
| 拟报读学段    | 小学                         |              |                    |
|          | 志愿申请信息                     |              | 当前进展               |
| 第一阶段民办学校 | 昆山昆城外国语学校(小学部)             | 未录取          | 打印报名表              |
| 公办学校     | 昆山市陆家镇菉溪小学                 | 未录取          | 打印报名表              |
| 第二阶段民办学校 | 昆山阳澄学校                     | 未录取          | 打印报名表              |
| 二次志愿填报   | 昆山市陆家镇沙葛小学;昆山市陆家中心小学校(西校区) | 拟录取<br>录取学校: | 查看详情<br>昆山市陆家镇沙葛小学 |
|          | 社保对接结果 房产对接结果 删除该子女        |              |                    |

# 7. 常见问题

以下是部分家长在历年招生入学网上填报中,反馈的一些常见问题,总结如下,仅供参考。

问1:家长填报错误了,误将新市民填报成户籍生,怎么办?

答: 在填报时间内,从原来的报名通道下"删除该子女"(已提交报名的,撤销提交后再删除), 然后从正确的通道重新报名填报。例如:新市民报成户籍生的,先从户籍生报名处"删除该子女", 然后再从新市民填报通道处添加该子女信息后,再进行信息填报。

问 2:我登录招生入学系统后,进行信息填报,显示"该学生已通过户籍生(新市民)系统注册报 名!",无法再填报,怎么办?

答:此问题可能存在的原因是:

**可能原因一**:点错按钮了(不能对同一个孩子重复报名)。添加完该学生基本信息后,要点击"信息填报"按钮进行信息填报,而不是继续点击"学生报名"。

**可能原因二**:本次报名和第一次注册的时候不是使用的同一个手机号,要用注册时的手机号或报名 号进行信息填报。例如第一次用孩子爸爸的手机号进行了注册并进行了报名,本次登录是用孩子妈 妈的手机号进行报名,这种情况是不行的。

*问 3: 填报的时候,选择志愿步骤,系统推荐的公办校不正确,为什么呢?要紧吗?我以哪个为准?* 答:招生入学系统根据您填写的房屋坐落进行模糊推荐,仅供参考,若推荐不合理,请您根据实际 房屋坐落的学区,选择对应的公办学校。

问 4:"房产对接结果"处查看,系统自动对接不上,怎么办?

答:看下不通过的提示信息是什么,是"产权人与房屋产权证编号不符"还是"房屋产权证查无登记信息"。

(1)如果是"产权人与房屋产权证编号不符",请核对填报的①房屋产权类型②产权证号③房屋所有权人姓名④房屋所有权人身份证号是否准确无误(姓名、证件号之间不能有空格),若确认填写不正确,先从填报端"撤销提交",修改正确后再提交。

(2)如果是"房屋产权证查无登记信息",①请核对填报的房屋产权类型、产权证号,房屋所 有权人姓名、身份证号是否准确无误。②确认填报的房产类型是否符合招生入学的政策要求,是否 是住宅类房产。若确认填写不正确,先从填报端"撤销提交"并修改正确后再提交。如以上仍未能 解决,可拨打房产中心电话咨询告知。

(3) 房产系统自动对接结果仅供参考, 以现场最终审核结果为准。

问 5:我去区镇积分窗口审核的时候,说找不到我家小孩的报名信息,怎么办?

答:若确实是在新市民通道报名并提交了,一般是因为去窗口时,提供给窗口查询的手机号不是注册报名的手机号,解决方法是用注册报名的手机号给窗口查询,或是提供积分主体的身份证号给窗口进行查询。

问 6: 我是新市民, 填报好后从"社保对接结果"处查看, 系统自动对接不上, 怎么办?

**答**:首先审核一下填报的信息是否正确(核对积分主体的姓名和身份证号码,是否填写正确,姓 名之间不能空格),若确认信息填写无误,看下不通过的提示信息是什么。

情况一:如果提示信息是"获取到多个医保个人内码,请到人社服务大厅合并数据"或"获取 到多个社保个人编号,请到人社服务大厅合并数据"。出现这种情况的原因是,社保数据是从省里 获取,从系统里获取到多条社保数据,这种情况需要积分主体人先去社保服务大厅进行社保数据合 并后,再去区镇初审窗口进行初审。

情况二:如果提示信息是"未查询到对应医保个人内码"或是"未查询到对应社保个人编号" 表示积分主体人未缴纳医保或社保。

情况三:如果提示信息是"该人员医保账户非正常状态",表示积分主体人医保处于断缴状态。

#### 问 7:家长忘记注册账号的密码了,怎么办?

答:如果不小心忘记密码或报名号,可以通过注册时填写的手机号码找回。即点击如图登录窗口下 方的【找回报名号和密码?】,填报完相关信息后,点击【找回报名号】按钮。

| 规范义务教育阶段学校人学管理,提供教育公共观察的等化服务以来 |                                                                     | 找回报名号和密码                       |                            |                                                                       |
|--------------------------------|---------------------------------------------------------------------|--------------------------------|----------------------------|-----------------------------------------------------------------------|
| 82                             | 登録 注册<br>9 手机気気服855<br># 町和区分大小平                                    | 0 <b>897006880</b><br>89887514 | 家长手机号随机验证码                 | • 输入计算结果 <b>19+4=?</b> -                                              |
| 821                            | n nu.commun MM commu-                                               |                                | * 2015-322 42169<br>若使用162 | b(双双字句:uth)         224550(11)           b)成員发送金证码,请确保您的浏览篇为IE10及以上版本 |
| 80-2.2.1.0481¥雪頭               | 日本<br>「<br>「<br>「<br>「<br>「<br>「<br>「<br>「<br>「<br>「<br>「<br>「<br>「 | 他们有人分别父亲的                      |                            | <b>地回版名号</b>                                                          |

问 8: 房屋产权证号怎么填写?我的没有年份,也不是 7 位数字。

答:填报人首先查看自家的房本信息,看是"房屋所有权证"还是"不动产权证",产权证类型需 勾选正确。如果无法判断可以点击"产权证号是什么?"处进入,查看样本进行对照,判断自己的 房产证类型。

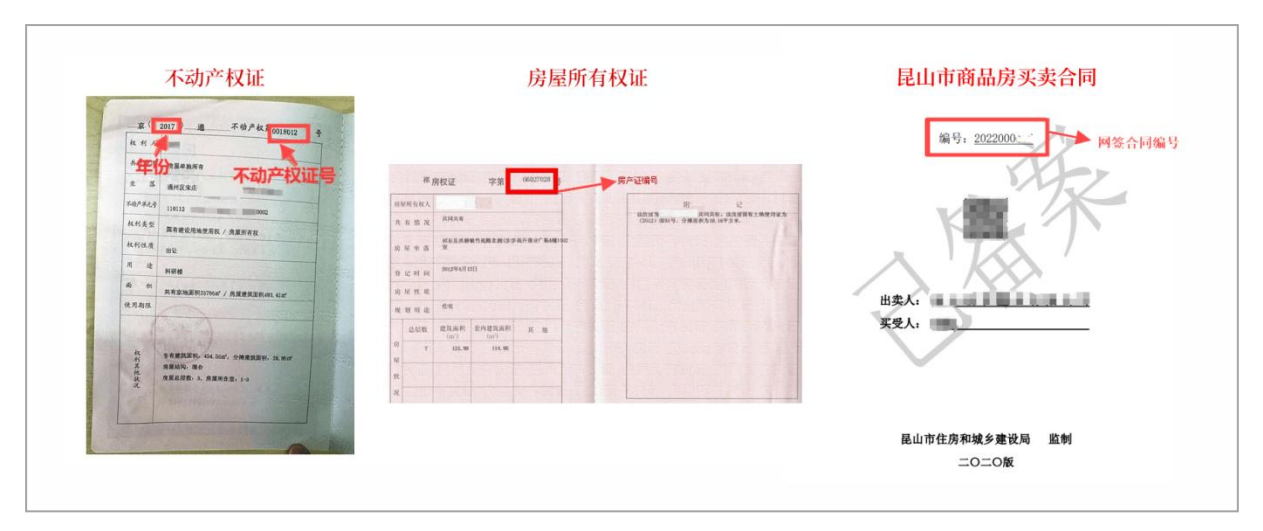

如果是"不动产权证",勾选"不动产权证",填写年份和7/8位数字的产权证号,一般为7

位数字。

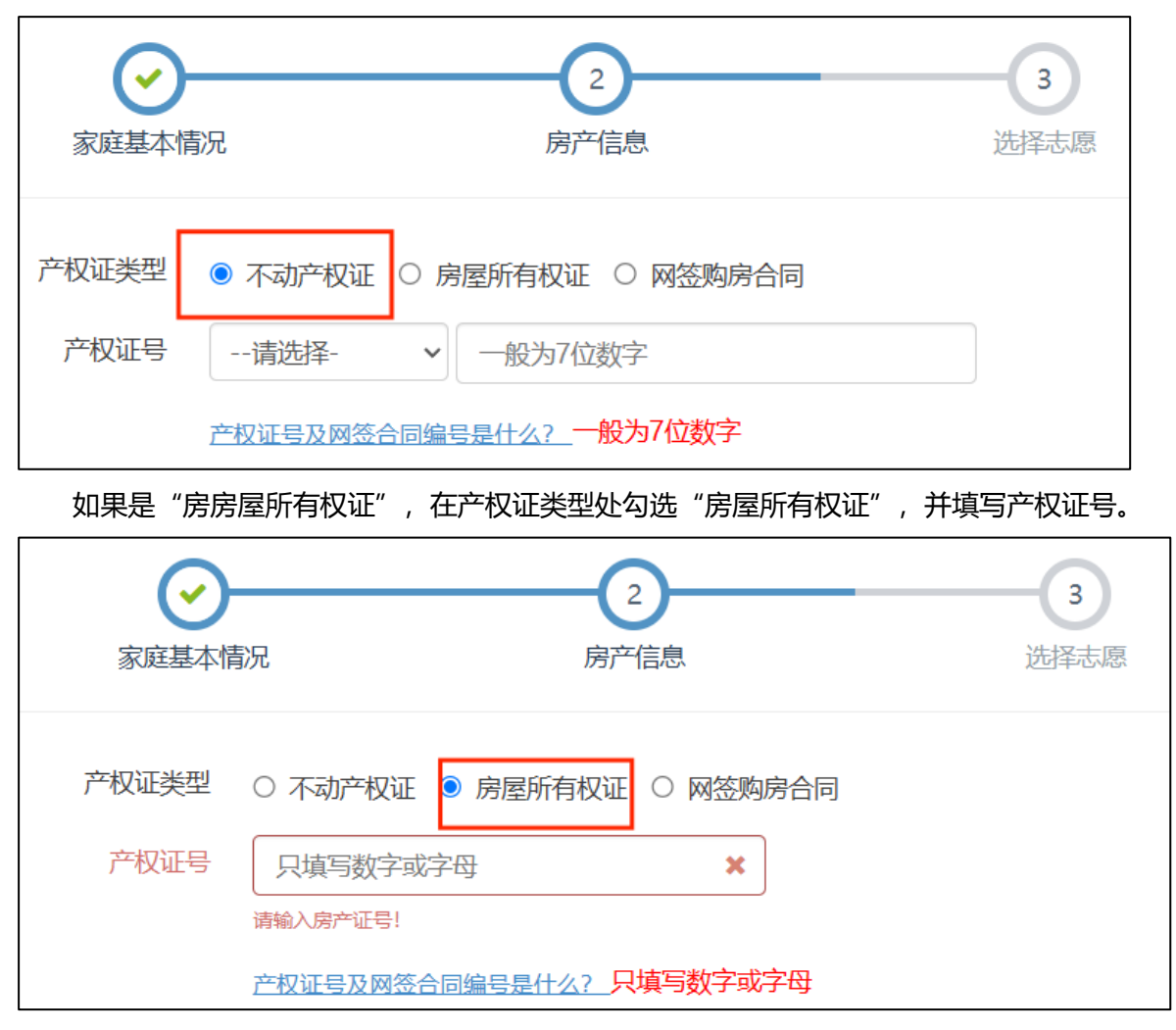

如果是"网签购房合同",在产权证类型处勾选"网签购房合同",并填写网签合同编号。

| 家庭基本情                   | 2<br>訳 房产信息               | 3<br>选择志愿 |
|-------------------------|---------------------------|-----------|
| 产权证类型                   | ○ 不动产权证 ○ 房屋所有权证 ◎ 网签购房合同 |           |
| 网签合同编号                  | 只填写数字或字母                  |           |
|                         | 请输入网签合同编号!                |           |
| 产权证号及网签合同编号是什么?只填写数字或字母 |                           |           |